Número de Peça: 92P1244

# IEM<sup>®</sup> ThinkPad<sup>®</sup> R40 Series Guia de Instalação

# Lista de verificação para desempacotamento

Obrigado por adquirir o computador IBM ThinkPad R Series. Compare os itens desta lista com os itens da caixa. Se algum item estiver faltando ou estiver danificado, entre em contato com seu revendedor.

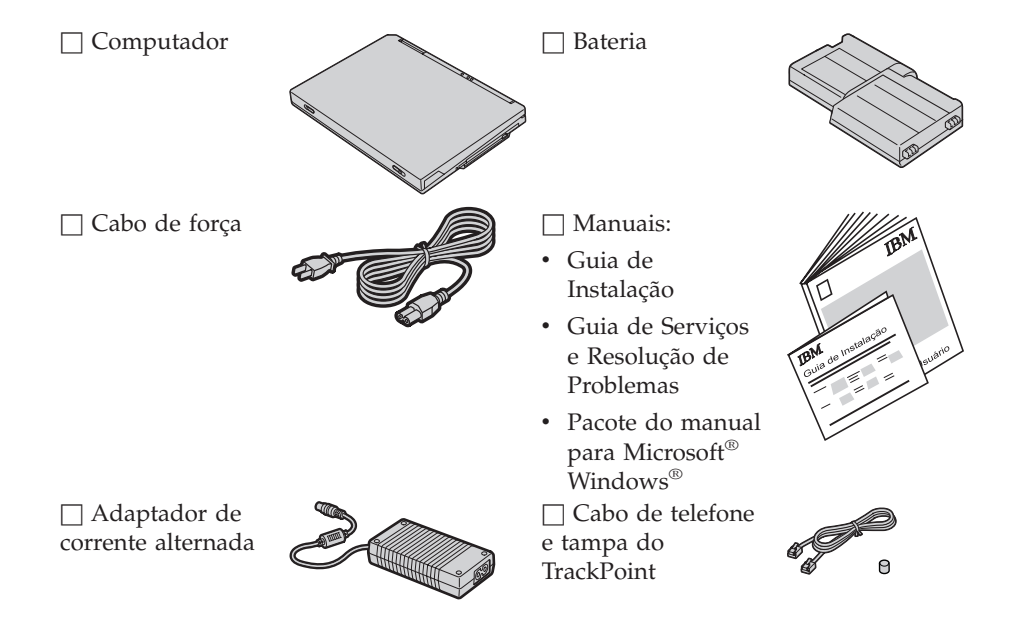

### Notas:

- 1. Alguns dos modelos devem conter itens adicionais que não estão relacionados.
- 2. Para alguns modelos, uma unidade de disquete é incluída no pacote.
- 3. Seu computador possui a recuperação de Disco para Disco da IBM. Tudo o que é preciso para recuperar aplicativos e arquivos instalados de fábrica está na unidade de disco rígido. A recuperação Disco a Disco elimina a necessidade de um CD de Recuperação. Para obter mais informações, consulte "Recuperando softwares pré-instalados" no Guia de Serviços e Resolução de Problemas.

# Configurando o seu computador

1. Instalando a bateria.

a) Alinhe a lateral da bateria com a lateral do compartimento de bateria no computador 1 ; em seguida, empurre cuidadosamente a bateria para o compartimento 2.

b) Deslize a trava da bateria, travando-a.

2. Conectando a uma fonte de alimentação.

Conecte o adaptador de ac à tomada de energia do computador (na parte posterior do computador). Faça as conexões na ordem mostrada.

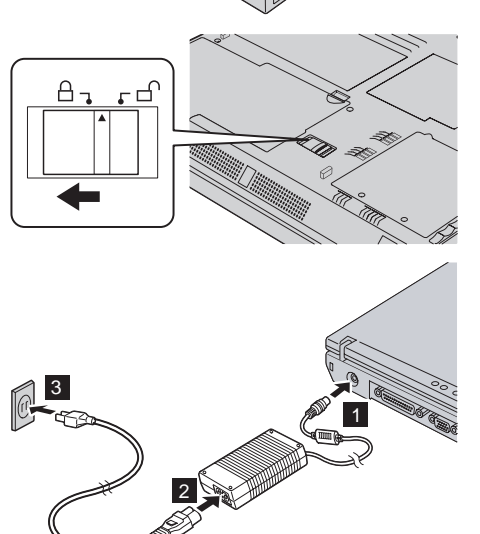

#### 3. Ativando o sistema.

a) Abra a tela do computador. Pressione as travas **1** e abra a tela **2**. Depois posicione a tela de forma conveniente para visualização.

b) Pressione a chave liga/desliga 1.

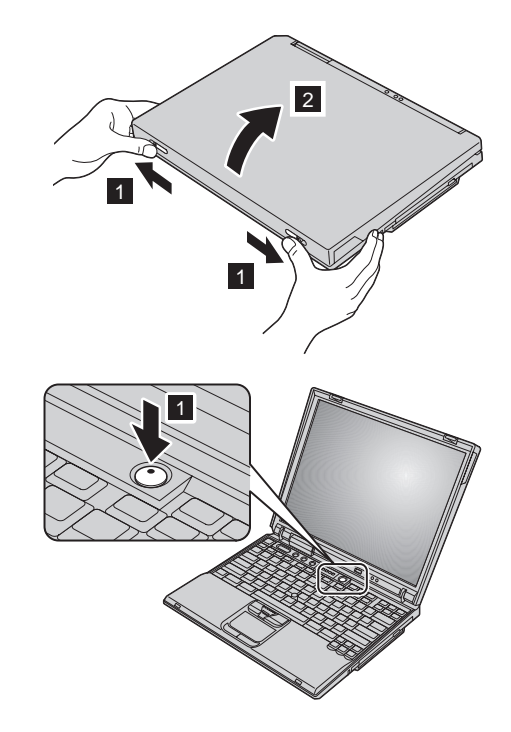

4. Utilizando o UltraNav<sup>TM</sup>.

Seu computador ThinkPad é fornecido com o dispositivo indicador UltraNav. O UltraNav consiste do TrackPoint<sup>®</sup> e do touchpad. Cada um deles é um dispositivo indicador com funções básicas e funções expandidas.

Você pode utilizar o TrackPoint e o touchpad juntos. Você pode também configurar os dispositivos indicadores para suas definições preferidas. Por exemplo, você pode utilizar o TrackPoint e o teclado sensível ao toque com suas funções estendidas. Ou pode utilizar o TrackPoint apenas para sua função de indicação e o teclado sensível ao toque apenas para suas funções estendidas, ou vice-versa.

Para obter informações adicionais sobre o UltraNav, pressione o botão do Access IBM para abrir o Access IBM, seu sistema de ajuda integrado.

Nota: Alguns modelos possuem apenas o TrackPoint, sem um teclado sensível ao toque e seus botões.

5. Utilizando o controle de volume.

Você poderá ajustar o volume do som produzido pelos alto-falantes internos utilizando os três botões a seguir:

# 1 ¶

Diminuir volume

# 2

3

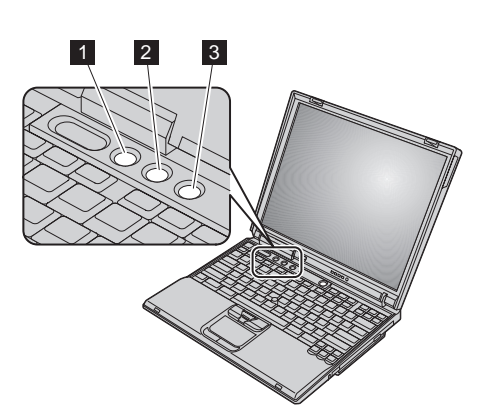

Aumentar volume

### Silenciar

Se você silenciar o som e, em seguida, desligar o computador, o som permanecerá silenciado ao ligar o computador novamente. Para reativar o som, pressione o botão **Aumentar volume** ou **Diminuir volume**.

Ao pressionar um destes botões depois de concluir a configuração do Windows, o indicador de volume aparecerá na tela por alguns segundos. Para obter informações adicionais sobre o controle de volume, consulte o sistema de ajuda integrado, Access IBM.

6. Instalando o Windows.

Seu computador é fornecido com um sistema operacional Microsoft Windows XP ou 2000. Depois que você ligar o computador, siga as instruções na tela para instalar o sistema operacional. Esse procedimento dura aproximadamente 30 minutos, e o computador será reiniciado várias vezes.

### 7. Utilizando o Access IBM.

Sempre que tiver uma dúvida sobre seu computador ou desejar exibir Web sites da IBM, basta pressionar o botão do Access IBM para abrir o Access IBM.

O Access IBM é um centro de informações e de ajuda integrado e abrangente para seu computador. Ele pode ser levado por você, eliminando a necessidade de transportar os manuais de referências.

Obtenha mais informações sobre o computador ThinkPad e seus recursos utilizando a função de pesquisa. Para obter acesso direto ao suporte e à ajuda, dicas de outros usuários móveis e informações sobre acessórios, softwares e atualizações, visite o Web site da IBM.

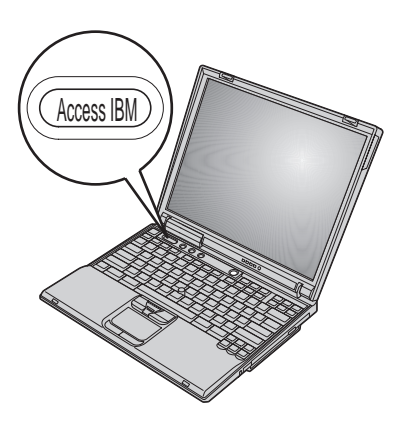

## Instalando a memória

Aumentar a capacidade de memória é uma maneira eficiente de fazer com que os programas sejam executados com mais rapidez. Você pode aumentar a quantidade de memória do seu computador instalando uma PC2100 DDR (Double Data Rate), uma SDRAM (Synchronous Dynamic Random Access Memory) e um SO-DIMM (Small Outline Dual Inline Memory Module) não armazenado em buffer, disponíveis como uma opção, no slot de memória na parte inferior do computador. SO-DIMMs com diferentes capacidades encontram-se disponíveis.

**Nota:** Utilize apenas uma PC2100 DDR, uma SDRAM e um SO-DIMM não armazenado em buffer em seu computador. Se você instalar um SO-DIMM que não seja suportado pelo computador, ele emitirá um beep e o sistema não será iniciado. Você pode adquirir o opcional de memória apropriado no revendedor IBM ou representante de marketing IBM.

**Atenção:** Antes de instalar um módulo, toque em uma mesa de metal ou em um objeto de metal aterrado. Isso reduz qualquer eletricidade estática no corpo. A eletricidade estática pode danificar o SO-DIMM.

Para instalar o SO-DIMM, faça o seguinte:

- **1.** Desligue o computador e, em seguida, desconecte o adaptador de ac e todos os cabos do computador.
- 2. Feche a tela do computador e vire-o ao contrário.
- 3. Remova a bateria.
- 4. Solte o parafuso da tampa do slot de memória. Depois, remova a tampa.

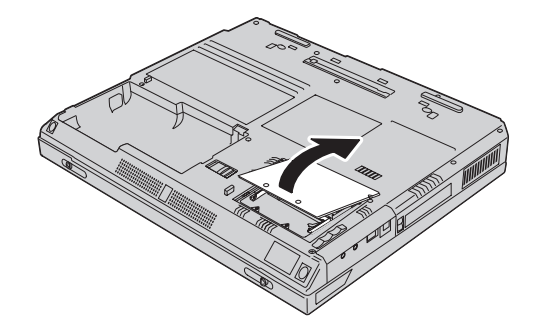

Se o SO-DIMM já estiver instalado no slot de memória, remova-o para receber um novo slot, pressionando ao mesmo tempo as travas para fora em ambos os lados do soquete. Guarde-o para uso futuro.

5. Localize o corte no lado do SO-DIMM.

Atenção: Para evitar danos ao SO-DIMM, não toque nas bordas de contato.

6. Com a extremidade de encaixe do SO-DIMM voltada para a lateral direita do soquete, insira o SO-DIMM no soquete em um ângulo de aproximadamente 20 graus 1; em seguida, pressione-o com firmeza 2.

 Alinhe o SO-DIMM até que ele seja encaixado. Assegure-se de que o cartão esteja firmemente preso no slot e não possa ser movido com facilidade.

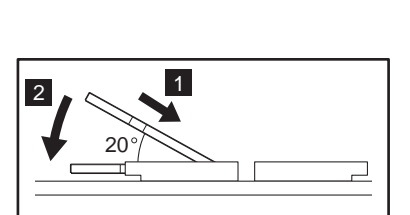

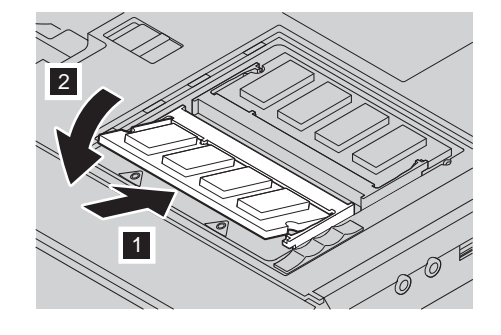

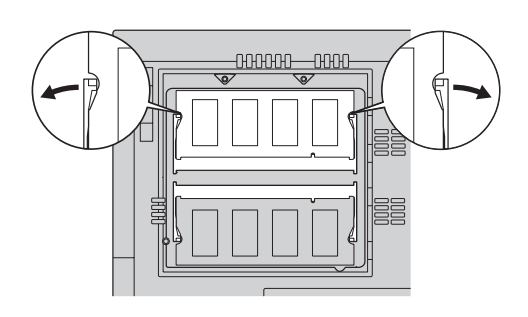

8. Substitua a tampa do slot de memória alinhando primeiramente a parte posterior da tampa, em seguida, aperte o parafuso.

**Atenção:** Após ter adicionado ou atualizado um cartão de memória, não utilize seu computador até ter fechado a tampa do slot de memória. Nunca utilize o computador com a tampa aberta.

9. Coloque a bateria de volta no local e vire o computador novamente.

Para certificar-se de que o SO-DIMM esteja conectado corretamente, execute as seguintes ações:

- **1.** Ligue o computador.
- 2. Enquanto a mensagem "Para interromper a inicialização normal, pressione o botão azul do Access IBM" é exibida na área inferior esquerda da tela, pressione o botão do Access IBM. O programa Access IBM Predesktop Area aparece na tela. (Se você tiver excluído a partição de serviço da unidade de disco rígido ou substituído a própria unidade de disco rígido, o Access IBM não será exibido. Consulte a "Nota" abaixo.) Em seguida, dê um clique duplo no ícone "Iniciar utilitário de instalação". A tela do IBM BIOS Setup Utility é exibida. O item "Memória instalada" mostra a quantidade total de memória instalada em seu computador. Por exemplo, se você instalar um SO-DIMM de 256 MB em um computador cuja memória integrada é de 256 MB, a quantidade mostrada em "Memória instalada" deverá ser de 512 MB.

**Nota:** Se "Menu de Descontinuação de Inicialização" aparecer em vez de "Access IBM Predesktop Area", pressione a tecla F1 para inserir o "Utilitário de Instalação do IBM BIOS".

Seu nome:

Nome da empresa:

Número do modelo:

Número de série:

Empresa ou revendedor:

Web Site de Suporte Técnico da IBM:

Número de serviço IBM:

**Observações:** 

Marcas

Os termos a seguir são marcas comerciais da IBM Corporation nos Estados Unidos e/ou em outros países:

IBM

ThinkPad

TrackPoint

UltraNav

Microsoft e Windows são marcas registradas da Microsoft Corporation nos Estados Unidos e/ou em outros países.